### CLEVERTOUCH®

by Boxlight®

## Unboxing and Installation Guide

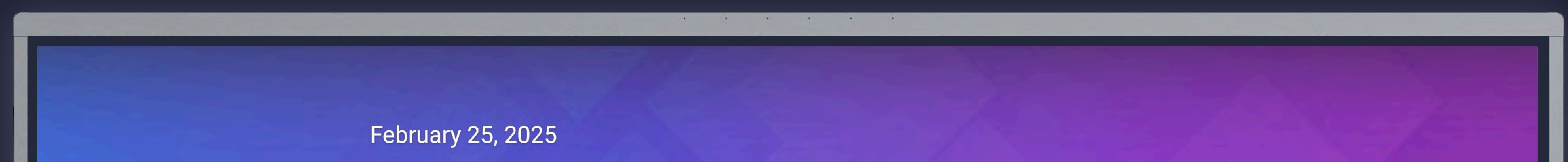

| 08:41        |                                                                                                    |                  |                                                                                                    |                                   |  |  |  |   |
|--------------|----------------------------------------------------------------------------------------------------|------------------|----------------------------------------------------------------------------------------------------|-----------------------------------|--|--|--|---|
|              | Search                                                                                                    |                  |                                                                                                    |                                   |  |  |  | < |
|              | Image: Constraint of the constraint of the constraint o | CleverLive Store | OpenationMyClass LauncherImage: Constant of the second of the second of the | <section-header></section-header> |  |  |  |   |
| CLEVERTOUCH® |                                                                                                    |                  |                                                                                                    |                                   |  |  |  |   |

Clevertouch Max 2

# Flat Panel Display

#### More support materials: https://clevertouch.com/support

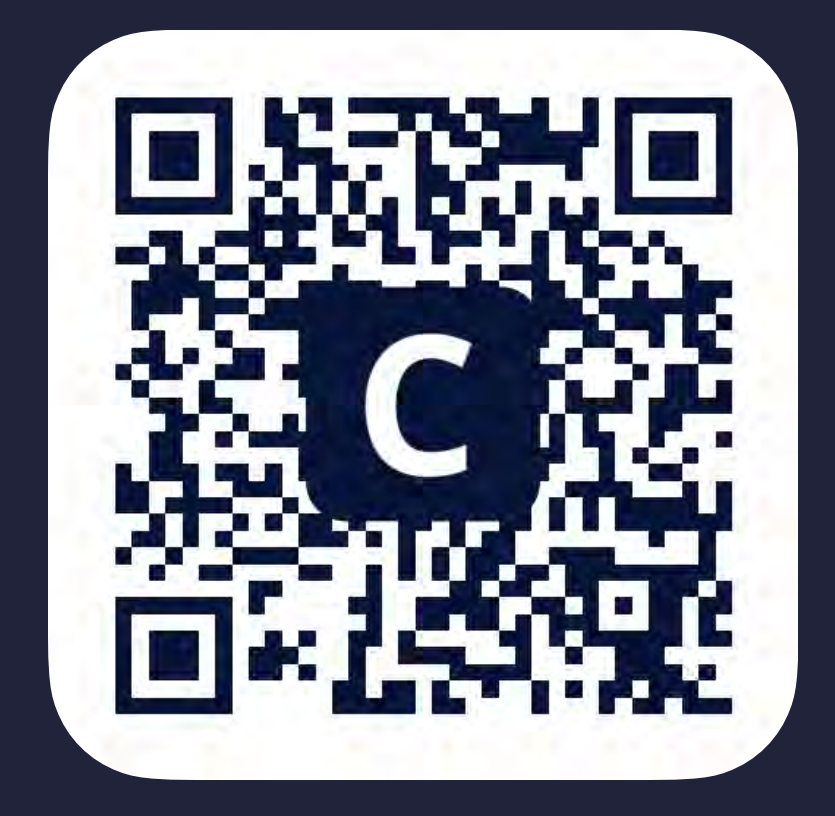

#### Remove panel and accessories

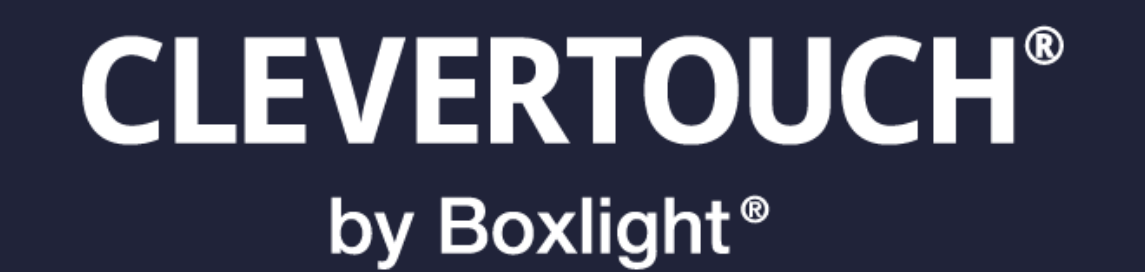

## 1. Stand box upright, remove tape, and lift up the top of the box, leaving the panel upright.

2. Remove the black metal wall mount (Fig. 1). Save this for step 4, or set aside if using a mobile stand instead of a wall mount.

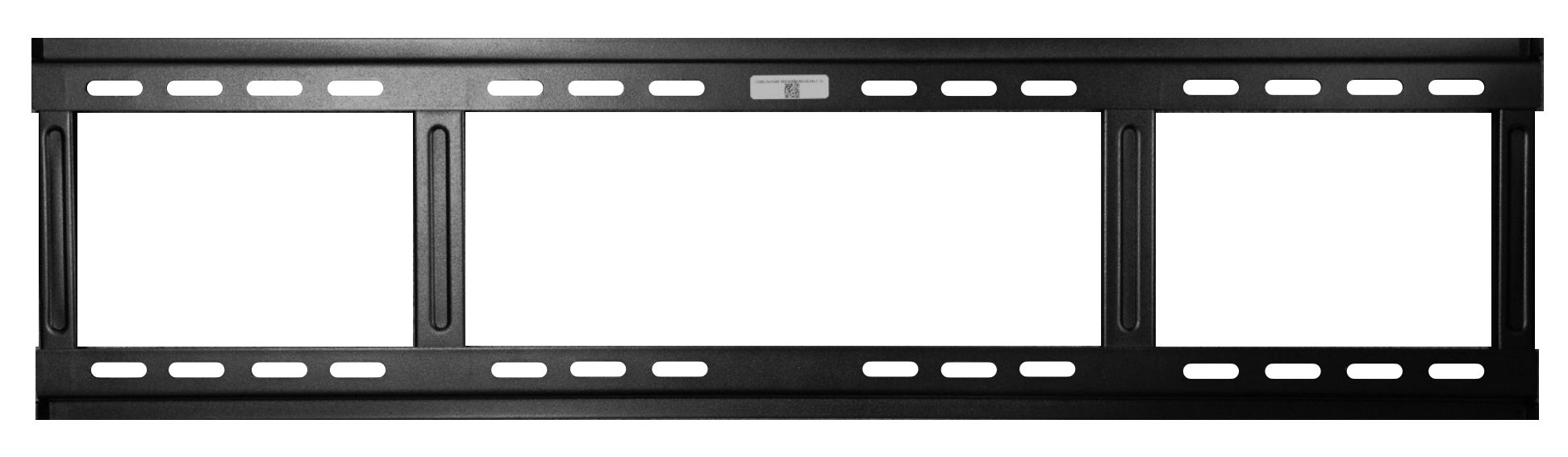

Figure 1

3. Remove the square accessory box and verify its contents (Fig. 2). Set aside for future steps.

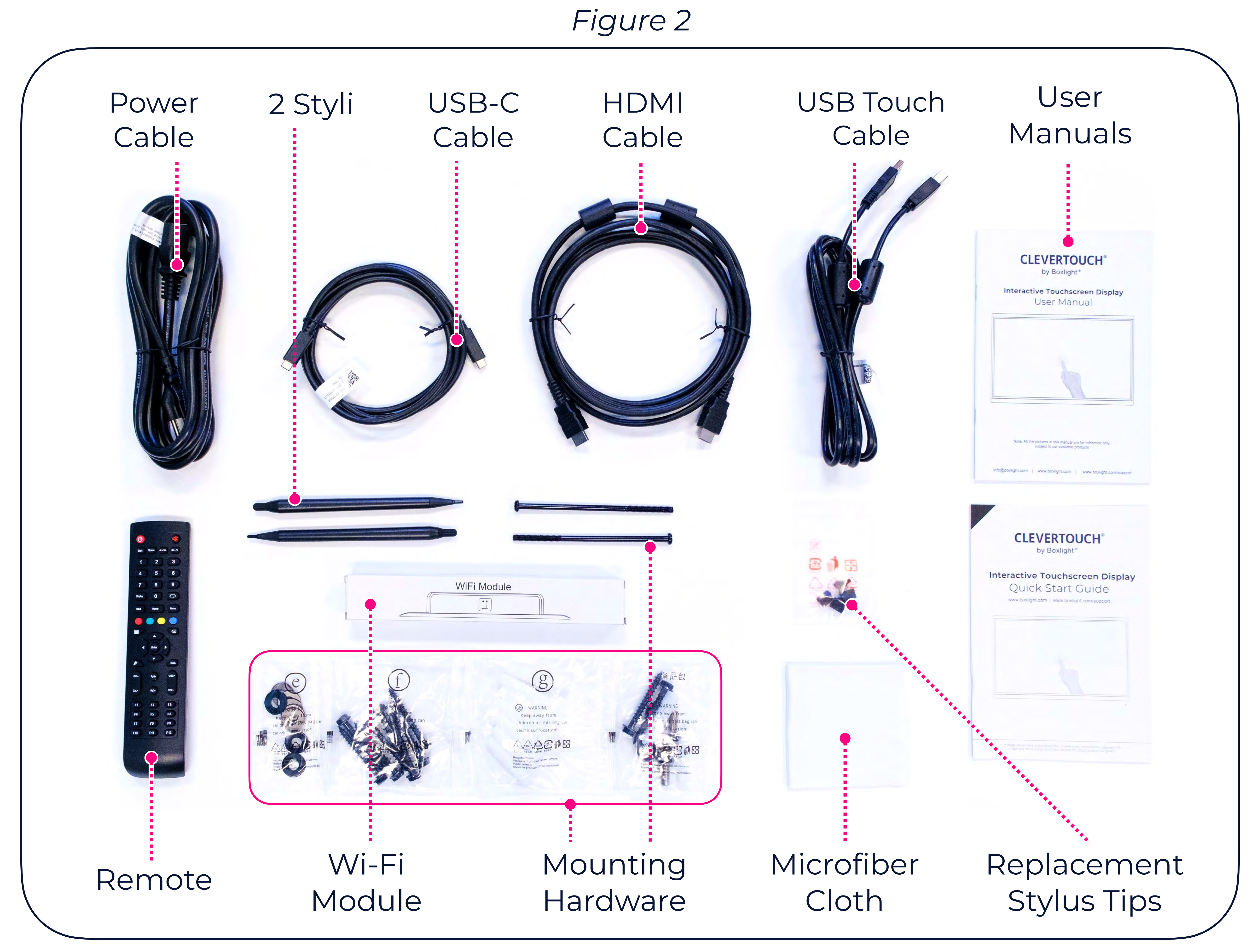

#### Mount and Install Wi-Fi

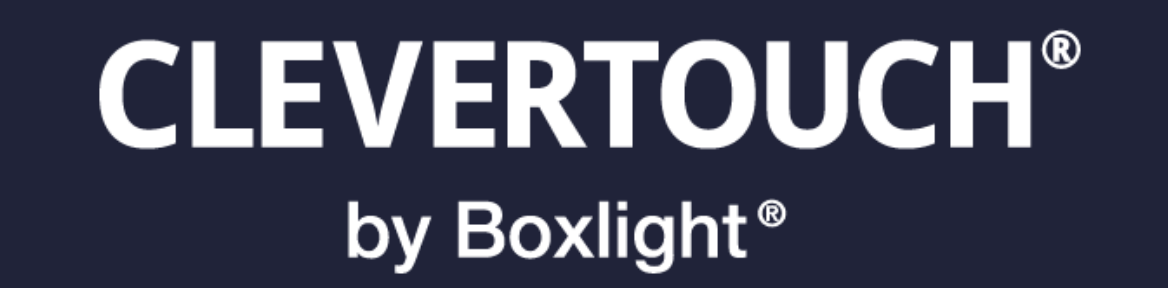

4. Assemble the panel mount. Use the wall anchor hardware in the accessory box to install the wall mount, or assemble a mobile stand (sold separately).

5. Once the stand is ready, cut off the silver wrapping and lift the panel out of the box. Use caution; moving the panel requires two people. Place it on the stand or wall mount, making sure to leave the bottom of the bezel accessible.

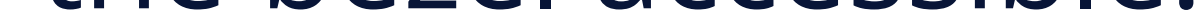

6. Using a #2 Phillips head screwdriver, carefully unscrew the 2 screws from the Wi-Fi module access door on the bottom right of the panel (see Fig. 3). Insert the Wi-FI Module with the visible arrows towards the front of the screen. There are no screws needed to secure the module once inserted.

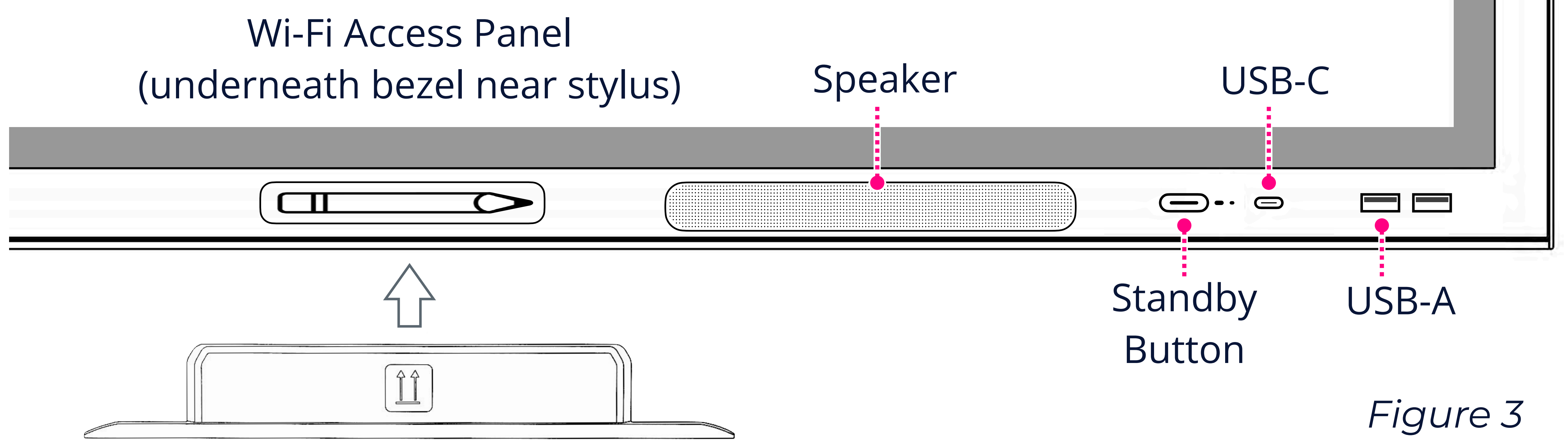

7. Once the Wi-Fi module has been inserted, plug in the panel and turn on the toggle switch next to the power cable (see Fig. 4). Once the standby button turns red, press it to fully power on the panel.

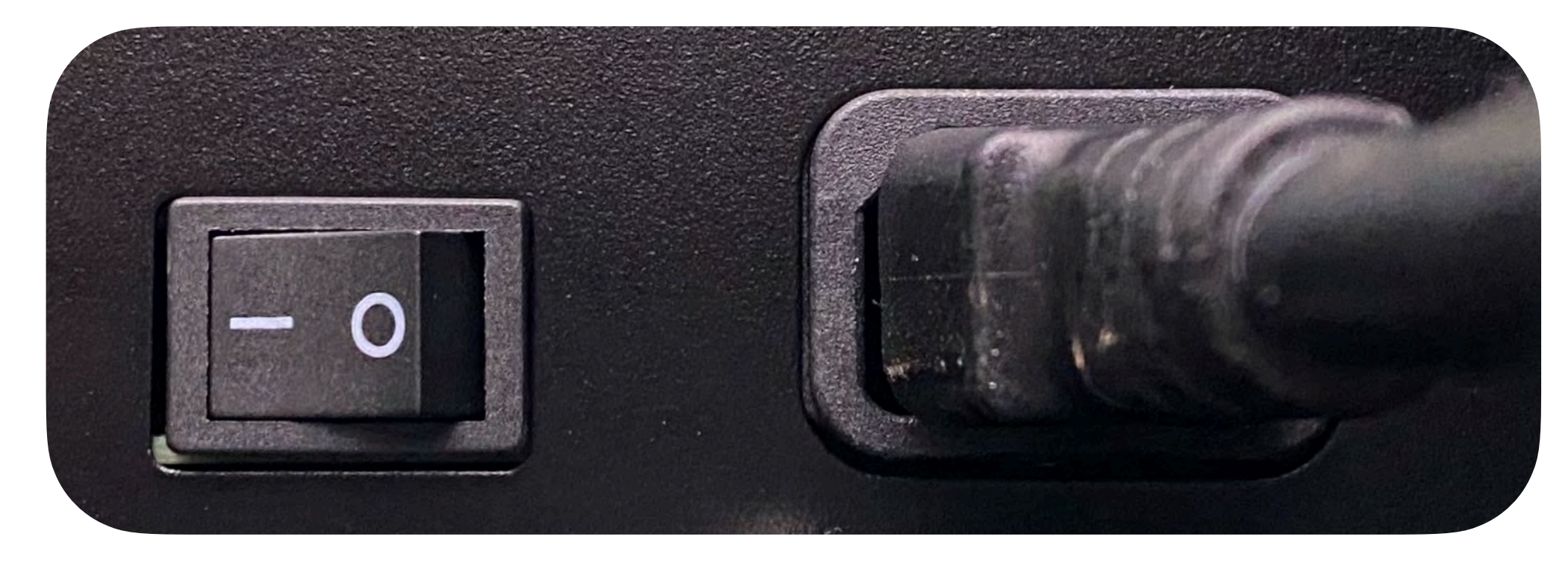

Figure 4

### Configure User Experience

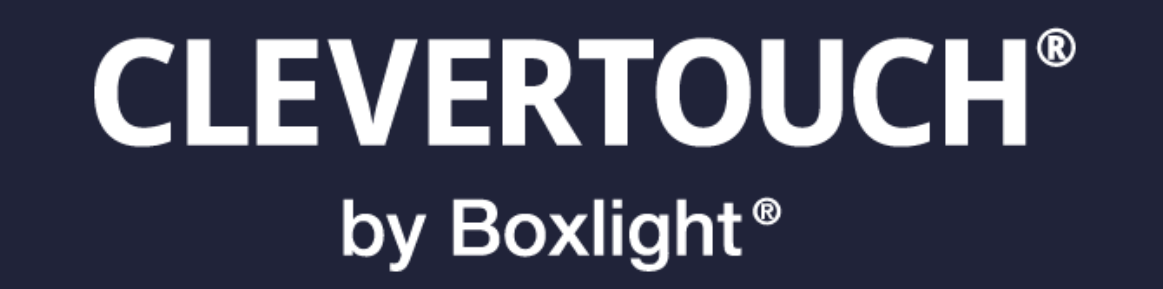

8. Once the panel is powered on the the first time, you will be presented with a series of options to customize the appearance and functionality of the Max 2. See the table below to choose the best options for you. If you change your mind, you can revisit these options in the **Personal** section of the **Settings** app.

| Language            | Set to preferred language |
|---------------------|---------------------------|
| County or<br>Region | Set to appropriate region |

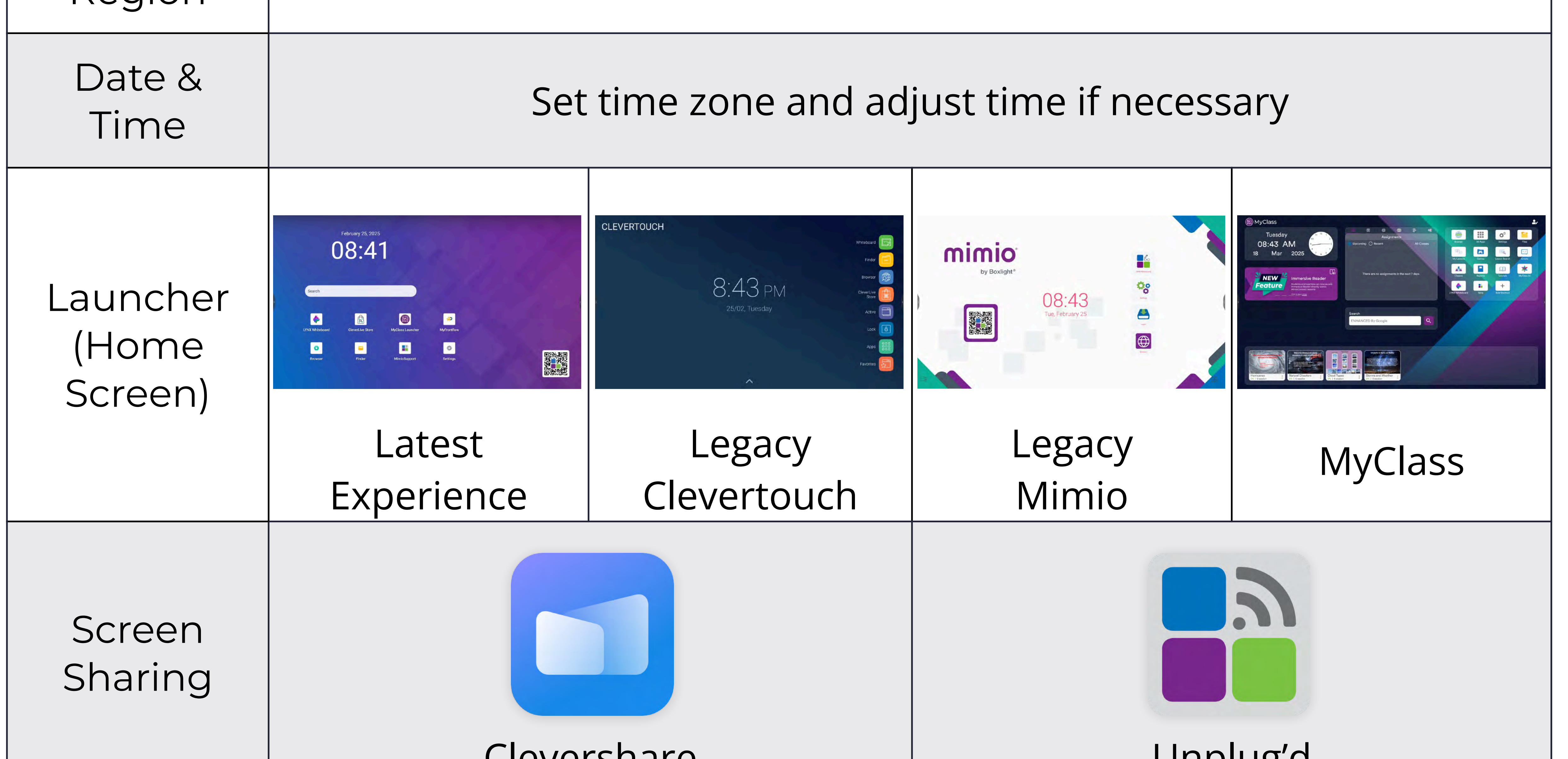

|                       | Cieversitare    | Unplugu                       |  |  |
|-----------------------|-----------------|-------------------------------|--|--|
| Default<br>Whiteboard | Lynx Whiteboard | Note                          |  |  |
| Toolbar<br>Style      | Side Toolbar    | ලි ර   J J   Floating Toolbar |  |  |

#### Turn on Wi-Fi and Update Firmware

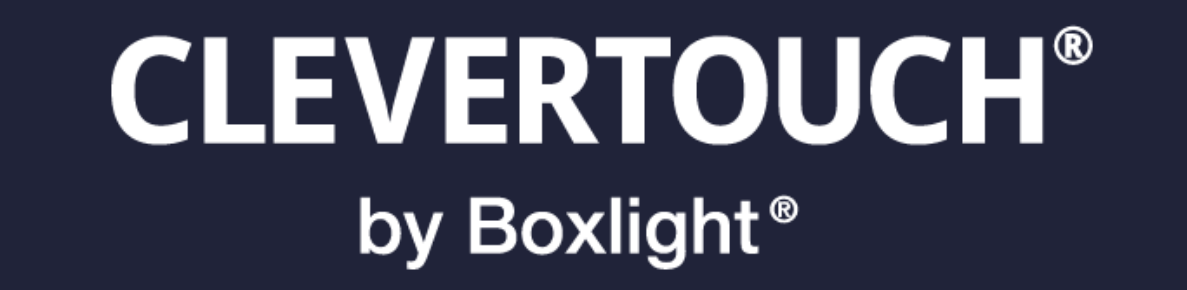

Once you have chosen the configuration options, your Max 2 will finish booting and go to the Home Screen. There are a few more steps to complete setup before using the panel.

9. Turn on Wi-Fl. To connect to a network, open the **Settings** app, then choose the top option **Wireless & Network**. Toggle on **Wi-Fi** and select your network (assuming that the Wi-Fi module has been installed in Step 6).

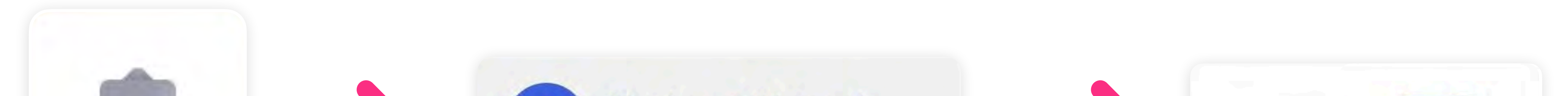

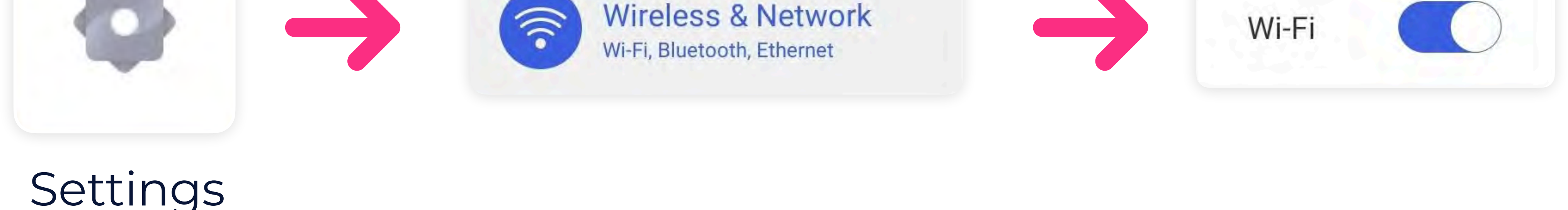

- 10. Update the Firmware. Before you begin using it, your panel may require a firmware update. To check if there is an update available, first make sure your panel is connected to a network. Then, open the Settings app. Choose System from the left-hand column, then tap System Update and Check Update.
  - If an update is available, your panel will download and install it. While the installation is in progress, do not power off your panel. The panel will restart to the home screen once the update is complete. Your Max 2 is now ready for use.

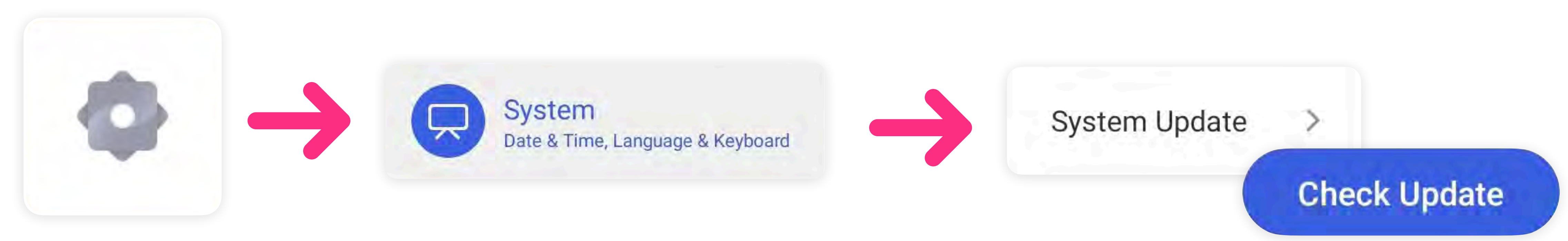

Settings